## Interface

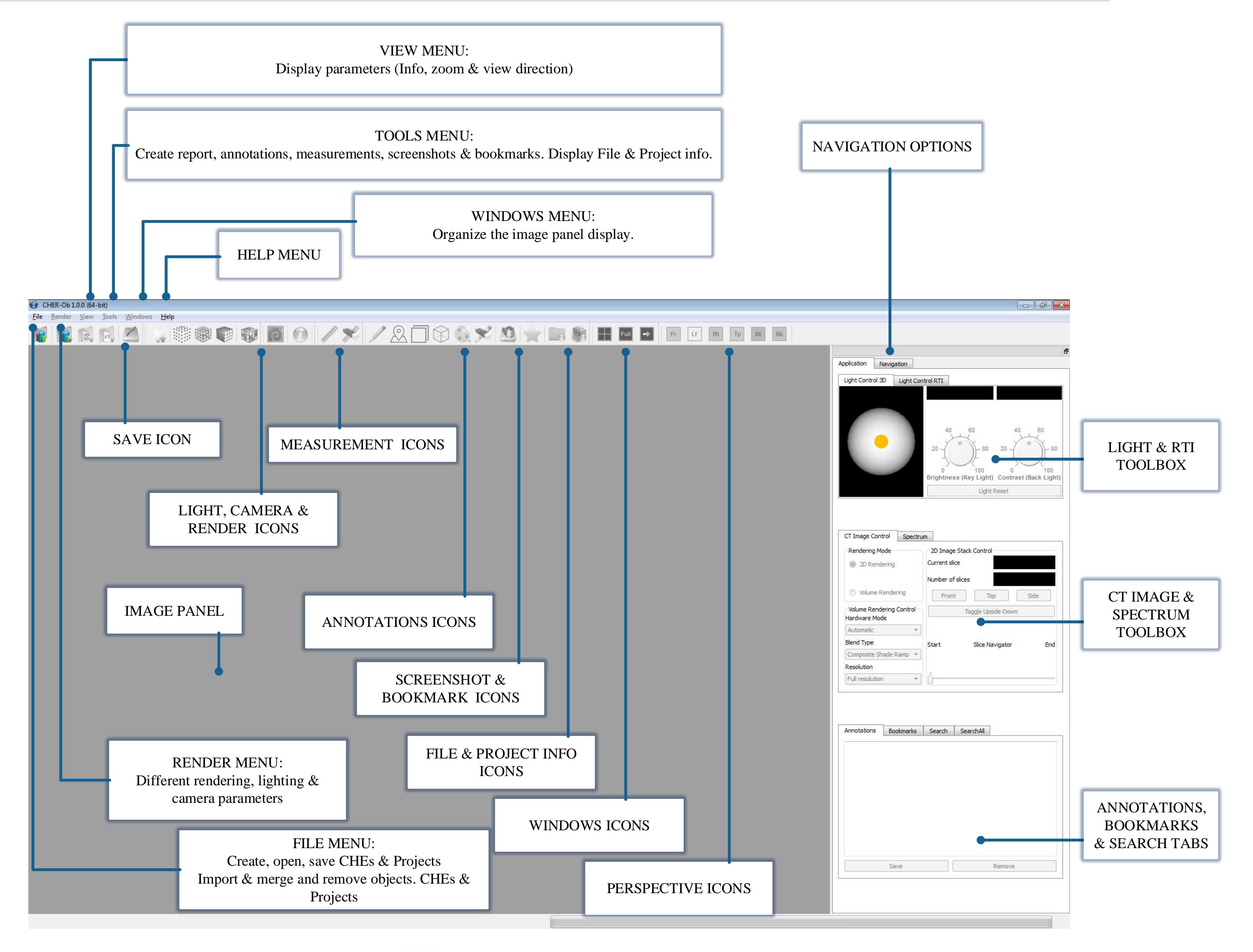

#### Yale Institute for the Preservation of Cultural Heritage

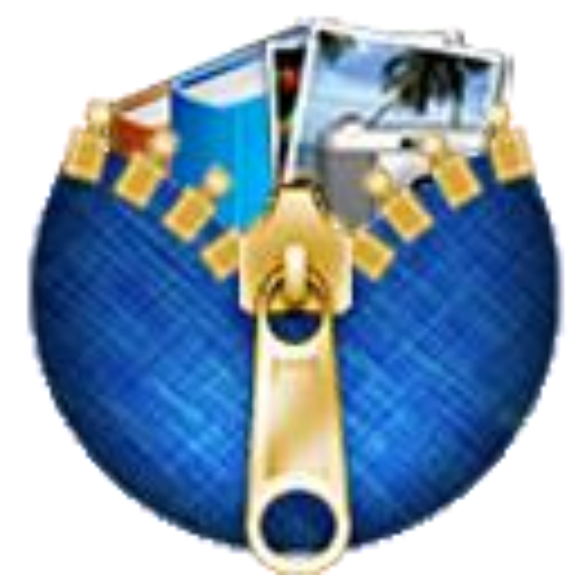

# Cultural Heritage Entity & Project

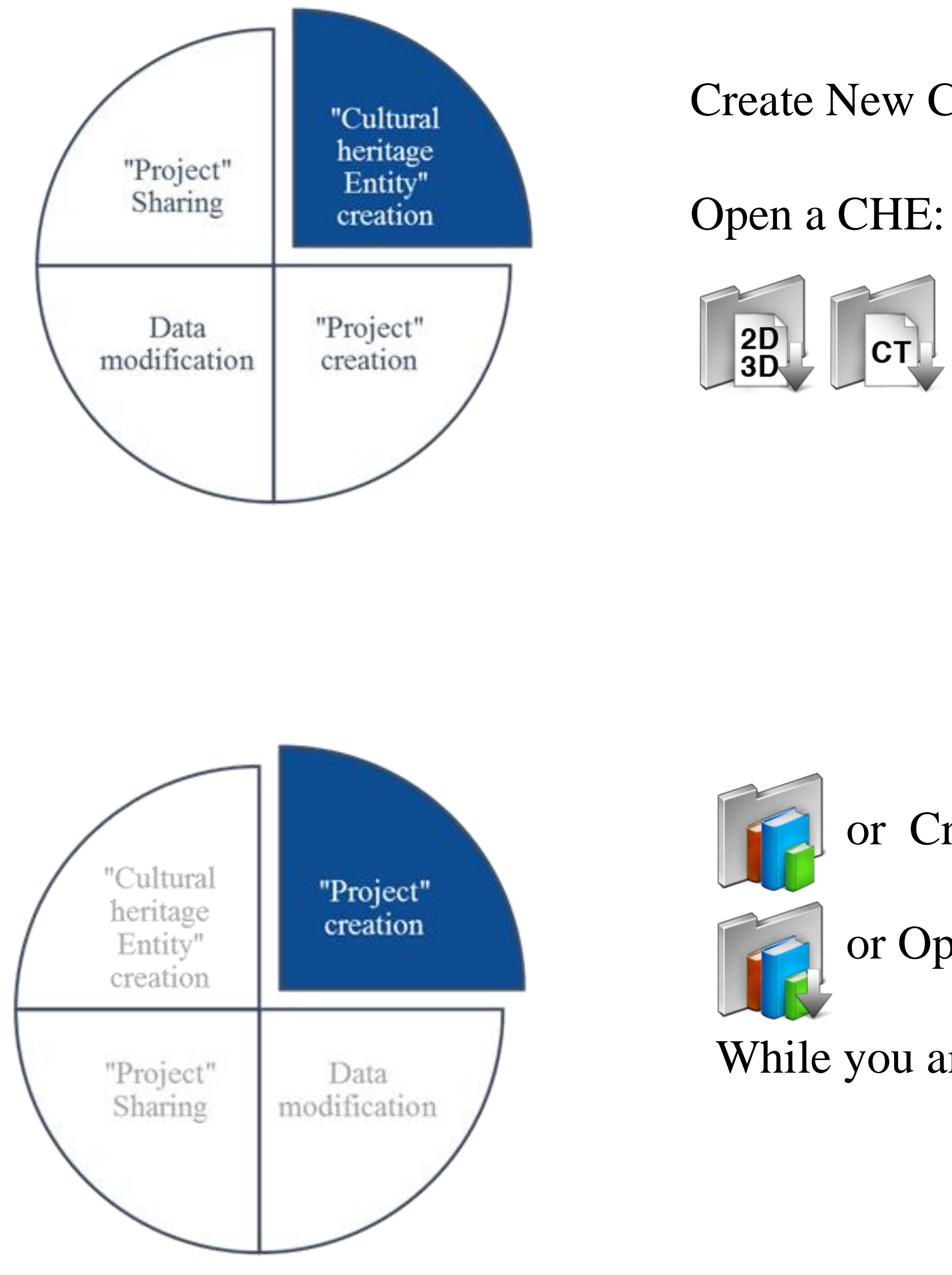

Yale Institute for the Preservation of Cultural Heritage

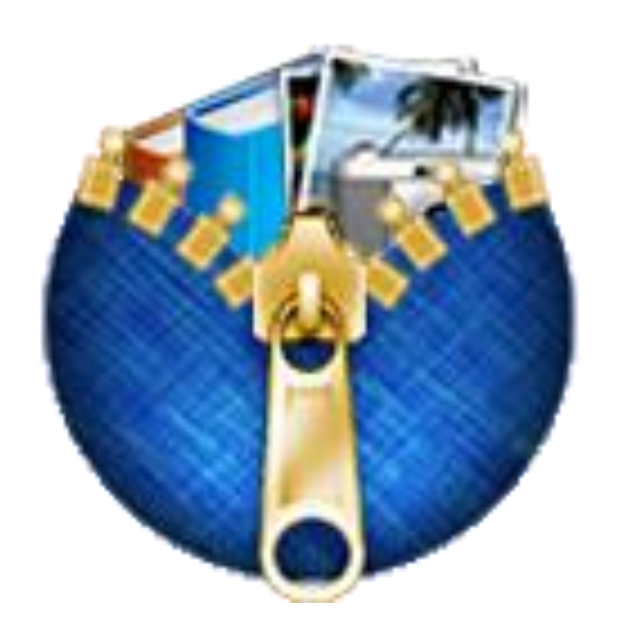

#### Create New CHE: Click File > New > Cultural Heritage Entity

#### Open a CHE: Click File > Open > Cultural Heritage Entity

or Add Images: Click File> Import Object

#### or Create a New Project: Click File> New> Project

#### or Open a Project: Click File>Open> Project

While you are on Project mode click **File>Import CHE** 

## Data modification & Sharing

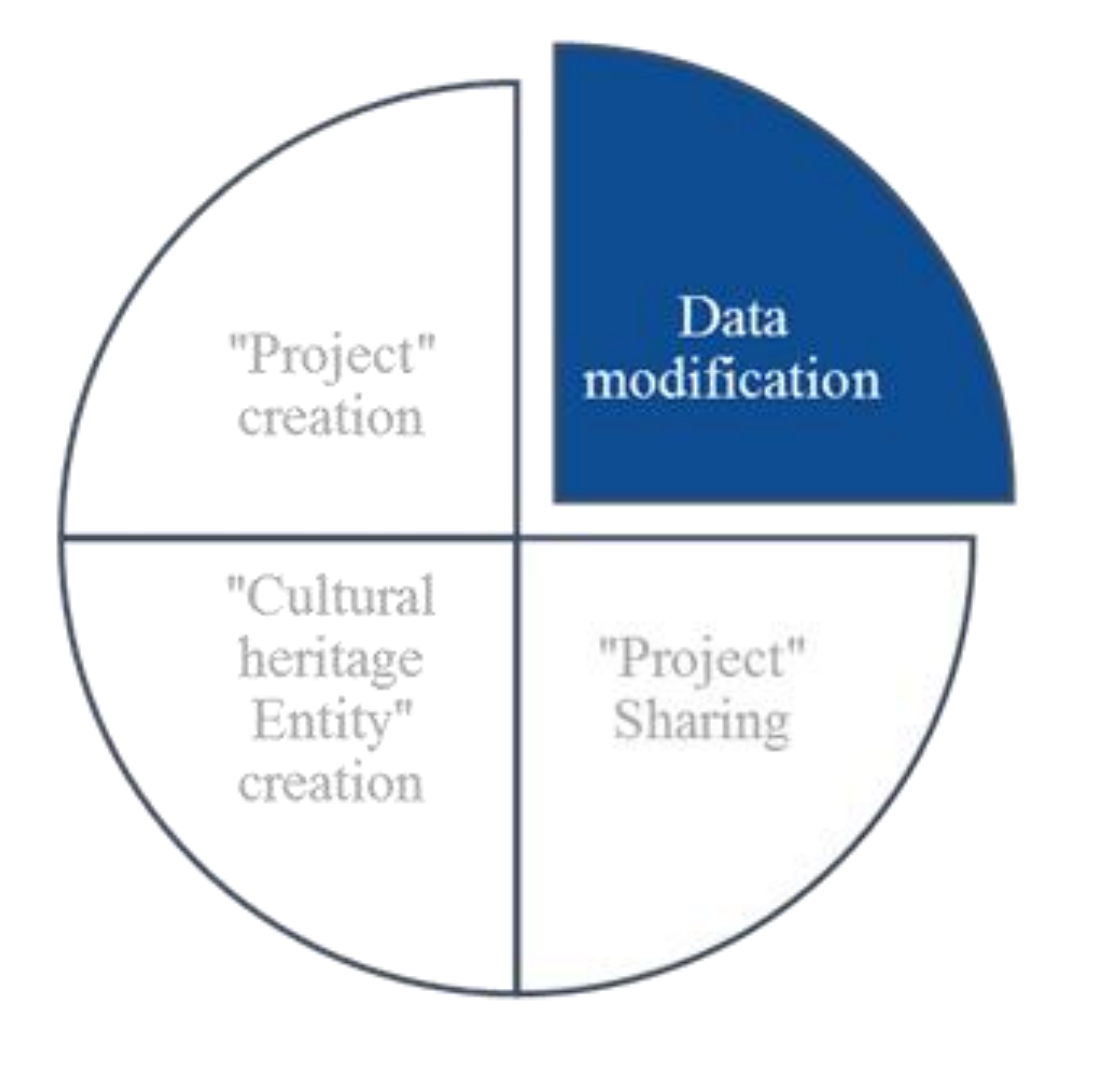

Add general annotations: Go to **Application Tab > Annotations** Add annotations: Click **Tools > Write annotation** Add measurements: Click **Tools > Measuring Tool** Save a bookmark: Click **Tools > Bookmarks** Save a screenshot: Click **Tools > Screenshot** Search, Filter and Sort Options: Go to **Application Tab> Search** or **Search all** 

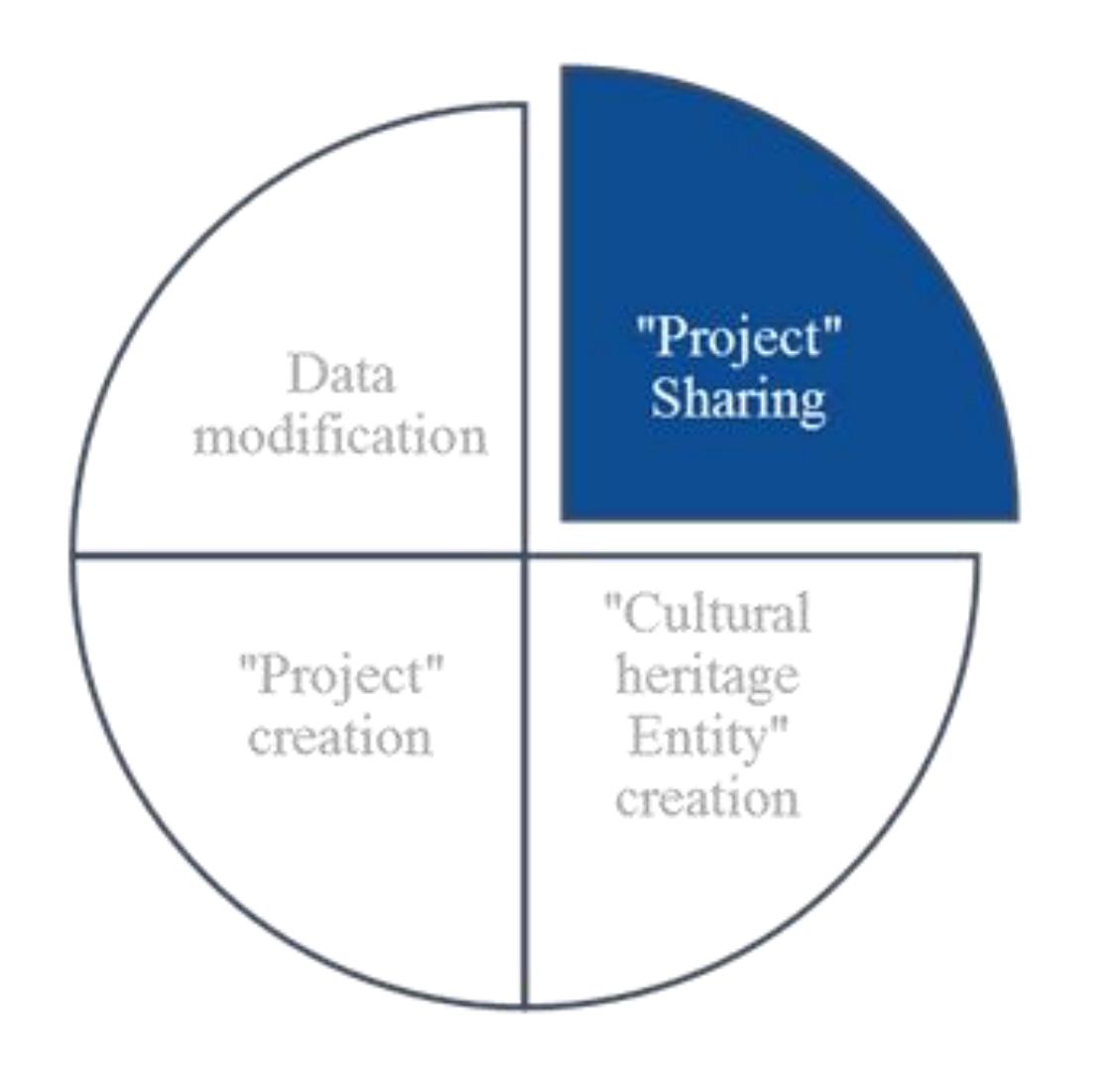

Click **Tools > Generate report** and select objects, categories and file type (.pdf or .html)

While you are on Project mode click **File > Merge Objects to Cultural Heritage Entity** 

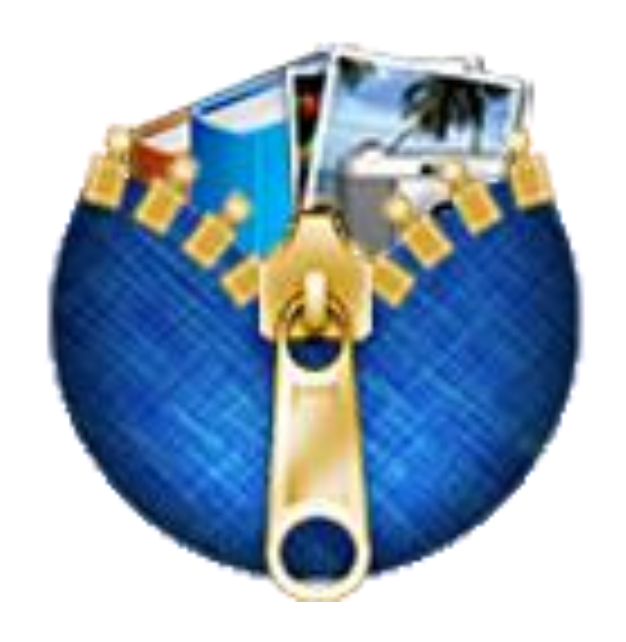

## Get started with CHER-Ob

Create New CHE: Click **File > New > Cultural Heritage Entity** 

Create a New Project: Click **File > New > Project** Open a CHE: Click **File > Open > Cultural Heritage Entity** 

Open a Project: Click File > Open > Project

### Add data

Add Images: Click **File > Import Object** Add CT data: Click **File > Import CT directory** Add Project: Click **File > Import Project** Add a CHE: Click **File > Import CHE** 

## Get Help

Explore the HELP files: Click Help

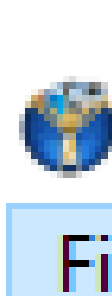

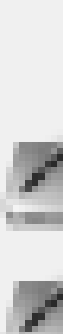

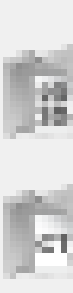

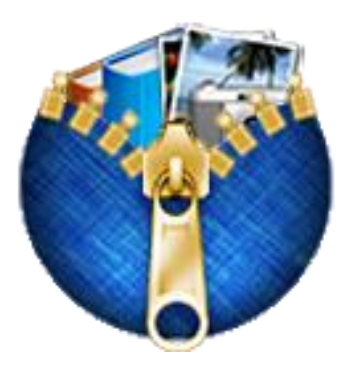

#### CHER-Ob 1.0.0 (64-bit) Project asdf

| le              | <u>R</u> ender                                                     | <u>V</u> iew | <u>T</u> ools | <u>W</u> indows | <u>H</u> elp |              |  |  |  |  |
|-----------------|--------------------------------------------------------------------|--------------|---------------|-----------------|--------------|--------------|--|--|--|--|
|                 | New                                                                |              |               |                 |              | Þ            |  |  |  |  |
|                 | Open                                                               |              |               |                 |              | •            |  |  |  |  |
| 8               | <u>S</u> ave                                                       |              |               |                 |              | Ctrl+S       |  |  |  |  |
| 8               | Save As                                                            |              |               |                 |              | Ctrl+Shift+S |  |  |  |  |
|                 | Close                                                              |              |               |                 |              |              |  |  |  |  |
| Į.              | Import Ob                                                          | ject         |               |                 |              | Ctrl+I       |  |  |  |  |
| ļ.              | Import C <u>T</u>                                                  | Directo      |               | Ctrl+T          |              |              |  |  |  |  |
|                 | Import Pro                                                         | oject        |               | Ctrl+P          |              |              |  |  |  |  |
|                 | Import Cu                                                          | ltural H     |               | Ctrl+C          |              |              |  |  |  |  |
|                 | Merge Objects to Cultural Heritage Entity<br><u>R</u> emove Object |              |               |                 |              |              |  |  |  |  |
|                 |                                                                    |              |               |                 |              |              |  |  |  |  |
| Recent Projects |                                                                    |              |               |                 |              |              |  |  |  |  |
|                 | Recent Cu                                                          | ltural H     |               | •               |              |              |  |  |  |  |
|                 | Recent File                                                        | es           |               | •               |              |              |  |  |  |  |
|                 | E <u>x</u> it                                                      |              |               |                 |              |              |  |  |  |  |

## Annotations

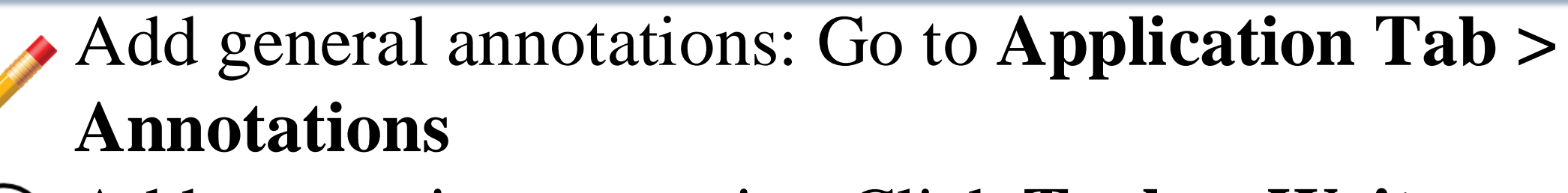

Add annotation to a point: Click **Tools > Write o**) **Annotation > Point note** and **Color** 

Add annotation to a surface: Click **Tools > Write annotation > Surface note** and **Color** 

Add annotation to a segment: Click **Tools > Write** annotation > Frustrum note and Color

## Measurements

Add measurements: Click **Tools > Measuring Tool** 

## Bookmarks

Save a bookmark: Click **Tools > Bookmarks** 

## Screenshots

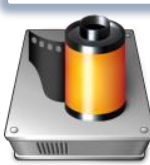

Save a screenshot: Click **Tools > Screenshot** 

Yale Institute for the Preservation of Cultural Heritage

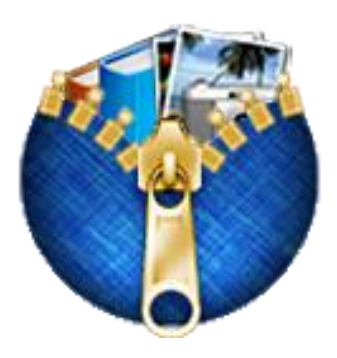

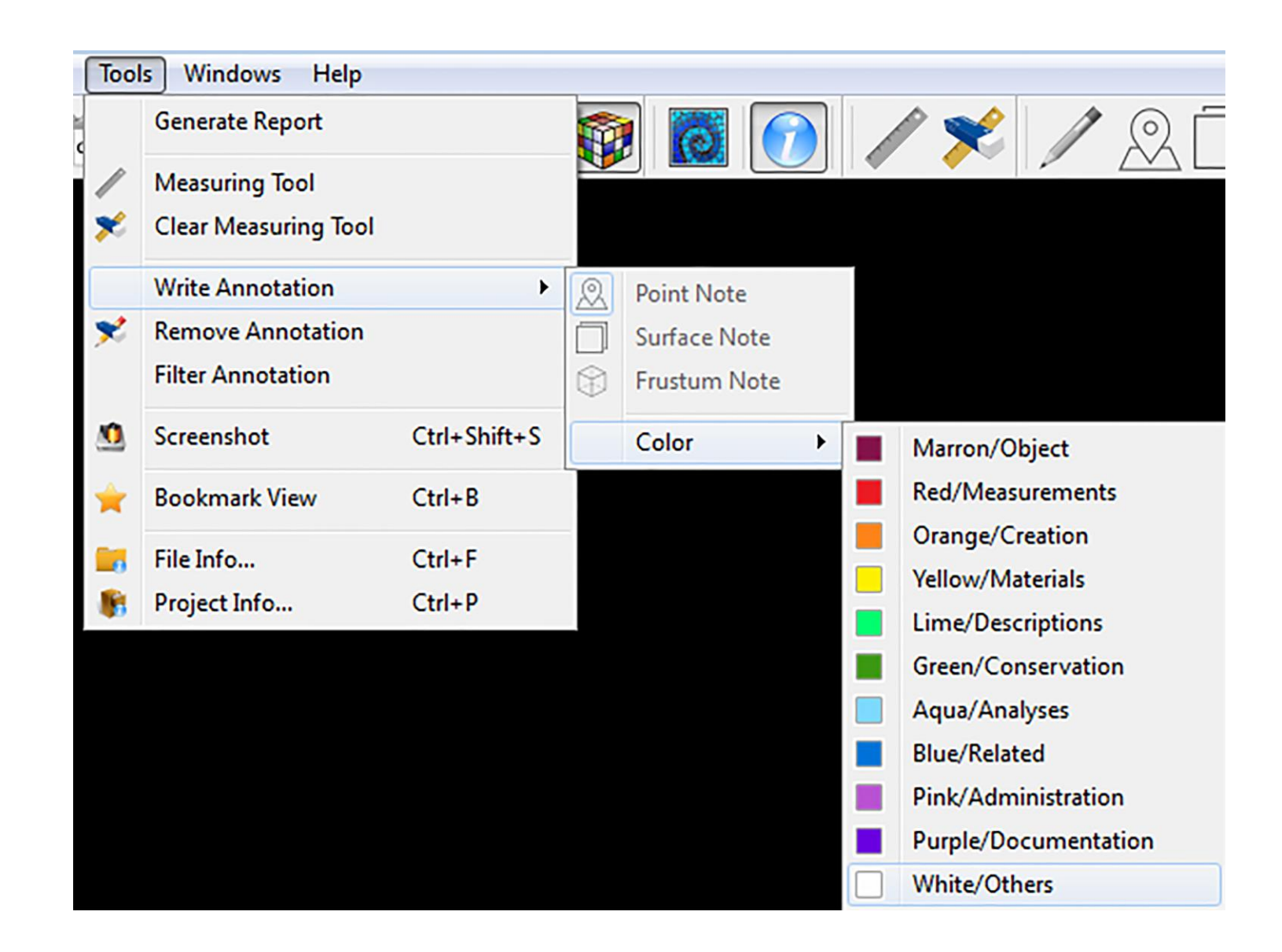

# Search, Filter & Sort Options

#### Search, Filter and Sort Options: Go to **Application Tab > Search or Search all**

| Annotations                                                | Bookmarks | Search | SearchAll                                                                                                    |   |            |  |  |  |  |  |  |  |
|------------------------------------------------------------|-----------|--------|----------------------------------------------------------------------------------------------------|---|------------|--|--|--|--|--|--|--|
| Please input the keyword to search in current object files |           |        |                                                                                                    |   |            |  |  |  |  |  |  |  |
|                                                            |           |        | All                                                                                                    | • | Search     |  |  |  |  |  |  |  |
| Result                                                     | ~         |        | All<br>Annotation<br>Object<br>Measurements<br>Creation<br>Materials<br>Descriptions<br>Conservation<br>Analyses<br>Related |   | egory Path |  |  |  |  |  |  |  |
| <                                                          |           |        |                                                                                                    |   | >          |  |  |  |  |  |  |  |

# Automatic report generation

#### Click **Tools > Generate report** and select **objects, categories** and **file type (.pdf or .html**)

Useful for presentation, online publishing, digital and print archiving, collaboration

# Collaboration between CHEs and Projects

While you are on Project mode click **File > Import CHE** While you are on CHE mode go to CHE Tab and click Export to Project

# Updating CHE

While you are on Project mode click File > Merge Objects to Cultural Heritage Entity

#### For a complete introduction visit the CHER-Ob website at http://graphics.cs.yale.edu/site/ **Download link: https://github.com/WeiqiJust/CHER-Ob** email: cher\_ob@cs.yale.edu

Yale Institute for the Preservation of Cultural Heritage

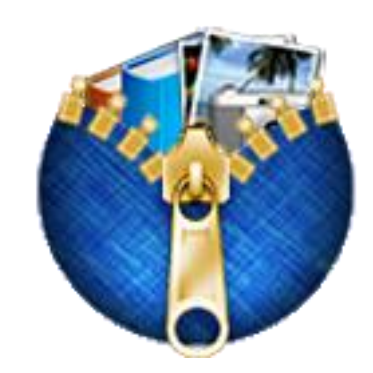